# IMPLEMENTACIÓN GNU/LINUX EN SERVICIOS E INFRAESTRUCTURA IT

Edward de Jesús Gómez Aguirre edgomezag@unadvirtual.edu.co José Aldibey López Marroquín jalopezmarr@unadvirtual.edu.co Harvin Jose Pacheco Covelli hjpachecoc@unadvirtual.edu.co Christian David Malaver Moreno cmalaverm@unadvirtual.edu.co Nasly Emilce Díaz Gómez nediazg@unadvirtual.edu.co

**RESUMEN:** Las diferentes distribuciones Linux, nos ofrecen diversas opciones de herramientas o software que nos permiten adaptar una infraestructura tecnológica, de acuerdo con las necesidades de la empresa, lo que permitirá optimizar diferentes procesos de una forma sencilla y a bajo costo. Una de las herramientas de la cual se busca hacer énfasis es Zentyal Server, el cual es un sistema operativo con diversas herramientas que permiten la gestión tecnológica de la organización en materia de red, permitiendo con esto la configuración de diversos servicios.

PALABRAS CLAVE: zentyal, server, ISP, proveedores e infraestructura, Firewall

# 1 INTRODUCCIÓN

En el presente trabajo, se puede apreciar el proceso de instalación y configuración del servidor zentyal **6.2**, en el cual se realiza la implementación de una serie de servicios que permitirán generar una gestión adecuada y protección de los datos, como lo es DHCP server, DNS server, instalación de impresoras, servidor de archivos y Cortfafuegos, con un fácil acceso a una estación de trabajo en GNU/Linux.

# 2 INSTALACION Y CONFIGURACION ZENTYAL.

Una vez descargado el servidor Zentyal, efectuaremos la configuración de VirtualBox, donde se creará una nueva máquina virtual, aplicando las configuraciones de hardware y software necesarias para el correcto funcionamiento de nuestra máquina que va a fungir como servidor, para el desarrollo temático que se quiere dar a conocer en el presente informe.

De manera inicial crearemos un nuevo disco de almacenamiento virtual, en el cual se van a almacenar los diferentes ficheros que utilizara nuestra distribución Zentyal, para este particular utilizaremos 50 Gb, y habilitamos los respectivos puertos de internet en su configuración.

| Herr amirent as | s 🗧 Crear máguina vis                                                               | rtual                                                                                                    | 8 G                                         |
|-----------------|-------------------------------------------------------------------------------------|----------------------------------------------------------------------------------------------------|---------------------------------------------|
| 🚰 🔮 Apagada     | Nombre y siste                                                                      | ma operativo                                                                                                    |                                             |
| Magazata 13     | Seleccione un nombre<br>virtual y seleccione e<br>ella. El nombre que s<br>máquina. | e descriptivo y una carpeta destino para la nua<br>il tipo de sistema operativo que tiene intención<br>eleccione será usado por Vetualitos para ident                                                                                                    | iva méquina<br>de instalar en<br>Ficar esta |
|                 | n Nombres                                                                           | Zentyal-edward                                                                                                    |                                             |
|                 | Carpeta de máguina:                                                                 | C:(Users)samph(VirtualBox VMs                                                                                                    |                                             |
|                 | Tipo:                                                                               | Linux                                                                                                    | • 🐸                                         |
|                 | Versión:                                                                            | Ubuntu (64-bR)                                                                                                    | •                                           |
|                 | i.                                                                                  | and the second second se |                                             |

Figura 1.

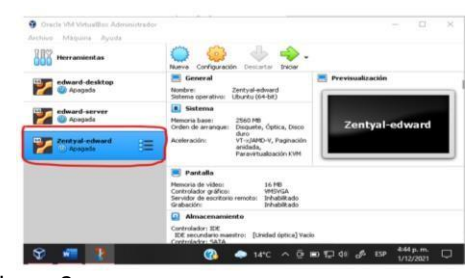

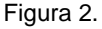

Una vez verificada toda la configuración iniciamos nuestra máquina virtual y noslleva a este apartado donde configuramos el lenguaje

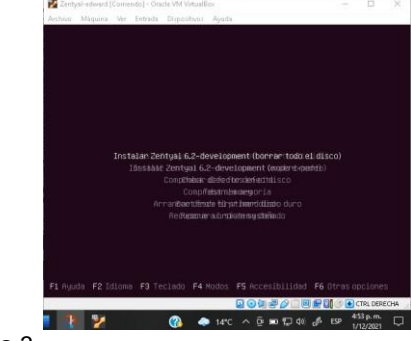

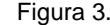

En este paso nos indica que seleccionemos la ubicación, para ajustar la zona horaria de nuestro sistema zentyal

|                  | 1 [1] Convigure el Teclado 1                                                                                                    |
|------------------|----------------------------------------------------------------------------------------------------|
| teclado comunes. | es de teclado varian por país, y algunos países tienen distribuciones de<br>. Seleccione el país de origen del teclado de este ordenador.                                                                                                    |
| País de origen o | del teclado:                                                                                                    |
|                  | Nacionalian<br>Nacionalian<br>Nacio |
| (Retroceder)     |                                                                                                    |

Figura 4.

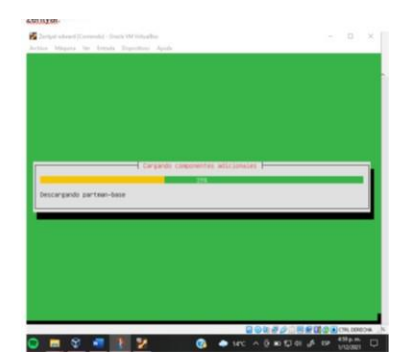

Figura 5.

En este paso hacemos la selección del adaptador de red primario que se usará para la instalación del sistema Zentyal

|                                                                   | 10.000                                                | large is ref.              |                   |
|-------------------------------------------------------------------|-------------------------------------------------------|----------------------------|-------------------|
| Por favor, introduc                                               | ce el contre de la niqu                               | Ine.                       |                   |
| administrador de re<br>domèstica puede inv<br>Nombre de la méquin | d si no sabe qué nombre<br>entarse este nombre.<br>a: | debería tener. Si está com | figurando una red |
| (Retroceder)                                                      |                                                       |                            | -                 |
|                                                                   |                                                       |                            |                   |

Figura 6.

|           | Para este paso realizamos la configuración del usuario que se identificará en<br>nuestro sistema                                                                                                    |
|-----------|----------------------------------------------------------------------------------------------------|
|           | Projektion (School) (An William)                                                                                                    |
|           | Citil Carl pare vision a subcassion     Section of the subcassion of the subcassion of the subcas |
| Figura 7. |                                                                                                    |
|           | (11) Gartgare scenars y cardinates )<br>uns bana contrante ado contener una exclu a Latra, ridenca y signos de partacello,<br>y esta contra registramento<br>Estas en contrante part esta en canarta:                                                                                                    |
|           | derroceders (dart Inuer)                                                                                                    |
|           | de seu des des des des des stats de Galadores de Santa                                                                                                    |

#### Figura 8.

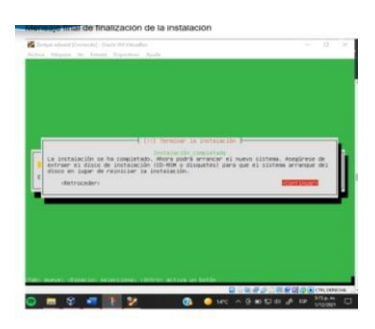

## Figura 9.

El programa se inicia para configuracion ingresamos nuestros usuarios y contraseñas creados en la instalacion y nos muestra una configuracion inicial donde depende lo que queremos realizar escoguemos los paquetes a instalar despues de instalar nos muestra que ya todo quedo listo para empezar a a trabajar.

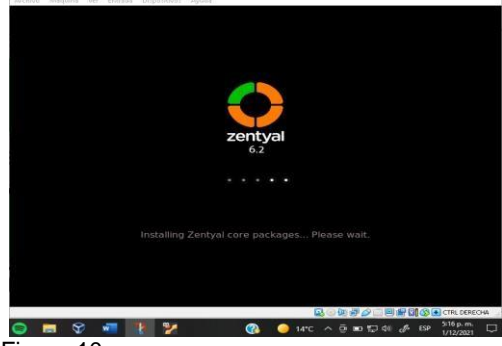

Figura 10.

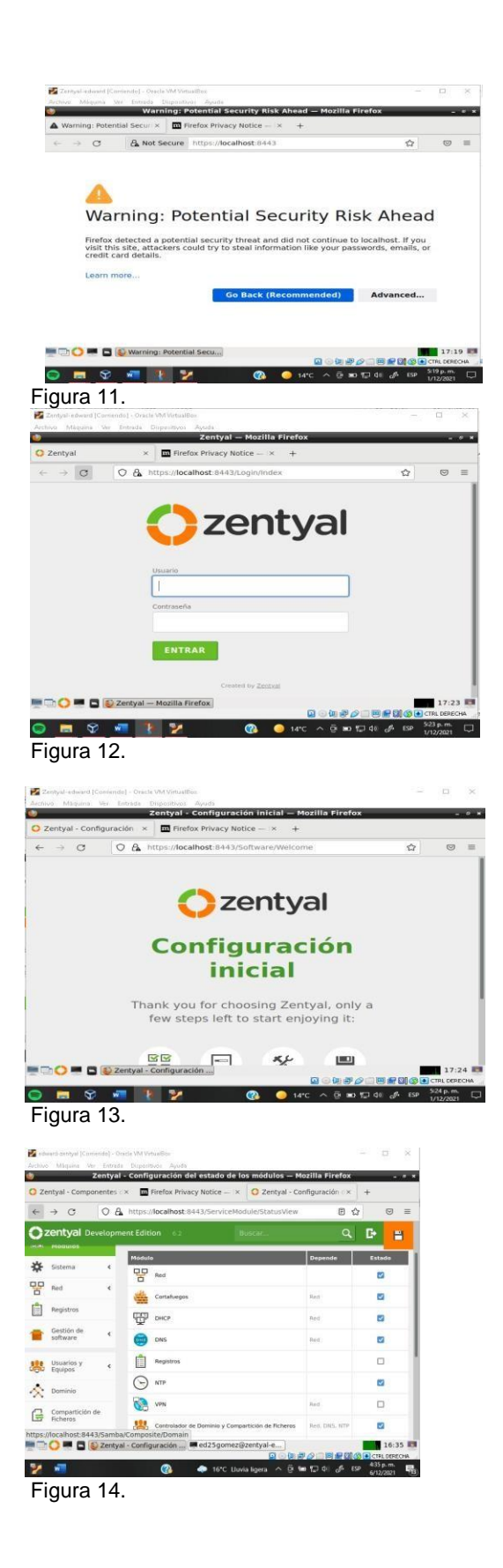

# **3 DESARROLLO TEMATICO**

Temática 1: DHCP Server, DNS Server y Controlador de Dominio. Edward de Jesús Gomez Aguirre

| Zentyal - Compor       | nentes 🗄 | × 🖬 Firefox Privacy No  | otice × O Zentyal - 0            | Configuración 📯 | +      |
|------------------------|----------|-------------------------|----------------------------------|-----------------|--------|
| → C                    | 08       | https://localhost.8443/ | ServiceModule/StatusViev         | ·               | 0      |
| zentyal De             | velopme  | nt Edition 6.2          | Buscar                           | ٩               | G 🖴    |
| Sistema                |          | Módulo                  |                                  | Depende         | Estado |
| Red                    | <        | Red                     |                                  |                 | 2      |
| Registros              |          | Cortafuegos             |                                  | Ret             |        |
| Gestión de<br>software | <        | DNS                     |                                  | Ret             | 100    |
| Usuarios y             |          | Registros               |                                  |                 | 0      |
| 2 Equipos              | Ì        | NTP                     |                                  |                 |        |
| Compartición d         |          | VPN                     |                                  | Ret             |        |
| Ficheros               |          | Controlador de Dor      | ninio y Compartición de Ficheros | Red, DNS, NTP   |        |

Figura15. Instalación de servicios DNS, DHCP y Controlador de dominio.

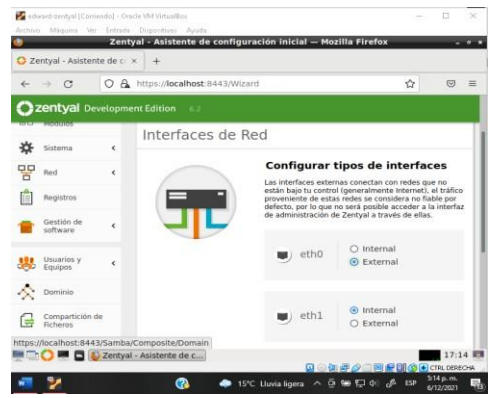

Figura16. configuración interfaces de red en modo DHCP.

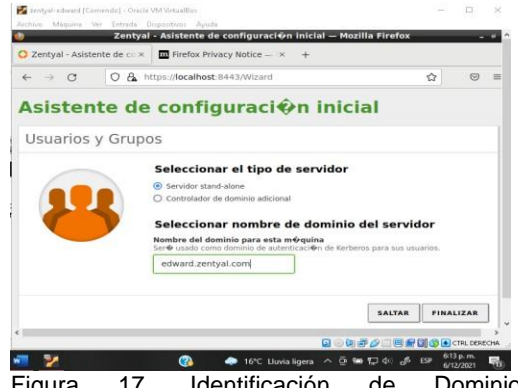

Figura 17. Identificación de Dominio edward.zentyal.com.

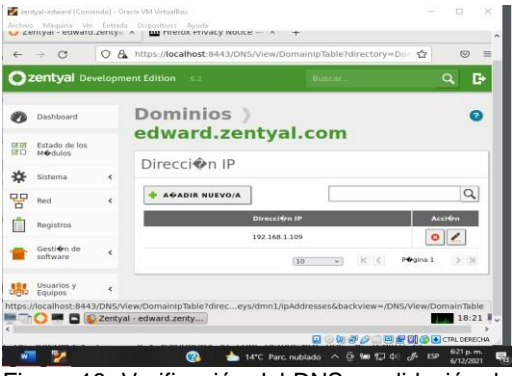

Figura 18. Verificación del DNS y validación de dominio y dirección IP válida en rango de red.

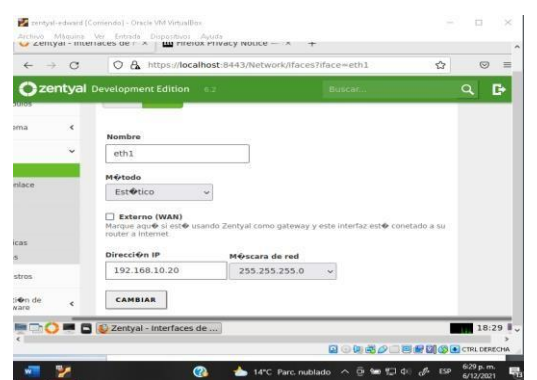

Figura 19. Configuración servicio DCHP con segunda interfaz de red (red interna), estática con dirección IP propia.

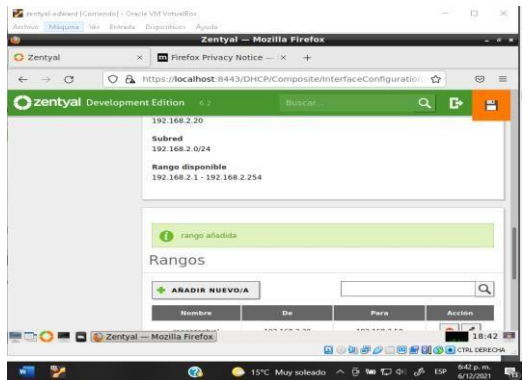

Figura 20. Creación rango direcciones IP, para que sean asignadas por DHCP a los clientes

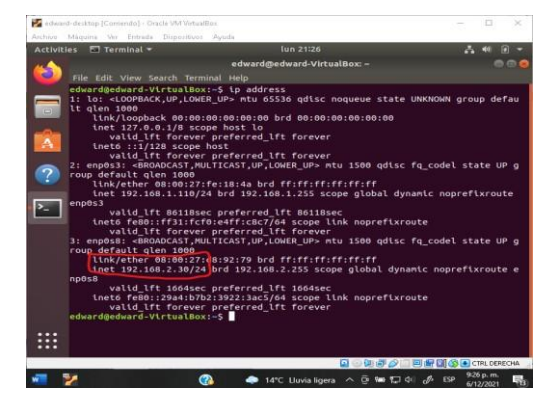

Figura 21. Verificación en cliente que ha asignado una dirección IP, del rango del DCHP configurado.

|                     | Zentyal -            | Dashboard — Mozilla I | Firefox               |      |
|---------------------|----------------------|-----------------------|-----------------------|------|
| Zentyal - Dashboard | d × 🖬 Firefox Priv   | vacy Notice — × +     |                       |      |
| - > C (             | A https://localhost  | 8443/Dashboard/Index  | ☆                     | 0    |
| zentyal Devel       | opment Edition 6.2   |                       | Buscar                | ٩١   |
|                     | Recursos             |                       |                       |      |
|                     | Docume               | ntación               | Ediciones Comerciales |      |
|                     | Soro                 |                       | Formación Certificada |      |
|                     | Reportar             | un bug                | Manual Oficial        |      |
|                     | IPs asignadas        | con DHCP              |                       | ٦    |
|                     | Direction IP         | Direccion MAC         | Nombre de máquina     |      |
|                     | 192.168.2.30         | 08:00:27:08:92:79     | edward-VirtualBox     |      |
|                     | Estado de los        | Módulos               |                       |      |
|                     | entval - Dashboard - |                       |                       | 21:3 |

Figura 22. Verificación del dashboard de Zentyal con direcciones IP asignadas.

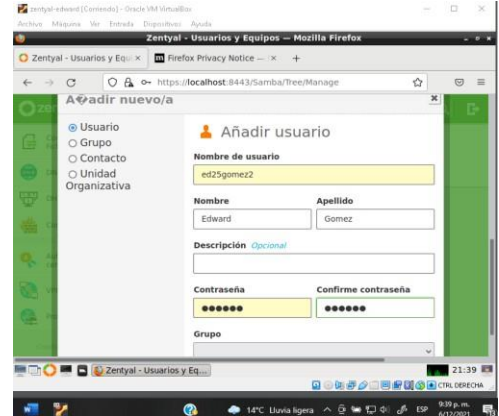

Figura 23. adición de usuarios al dominio.

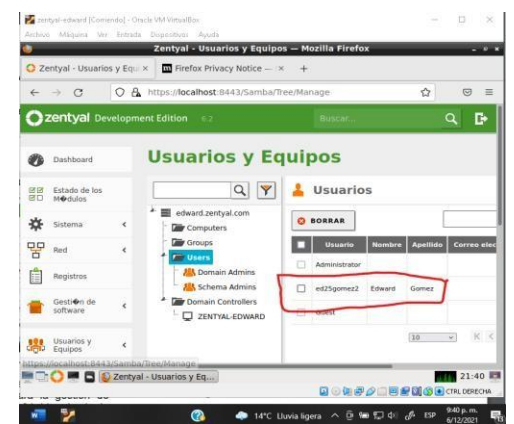

Figura 24. Verificación de la creación de usuario

**Temática 2**: Proxy no transparente, desarrollada por Christian David Malaver Moreno.

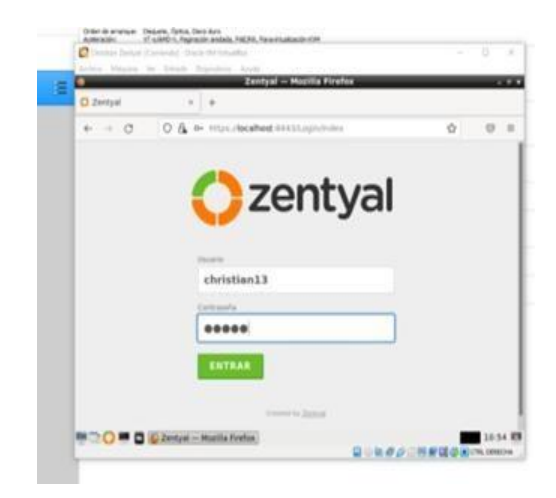

#### Figura 25.

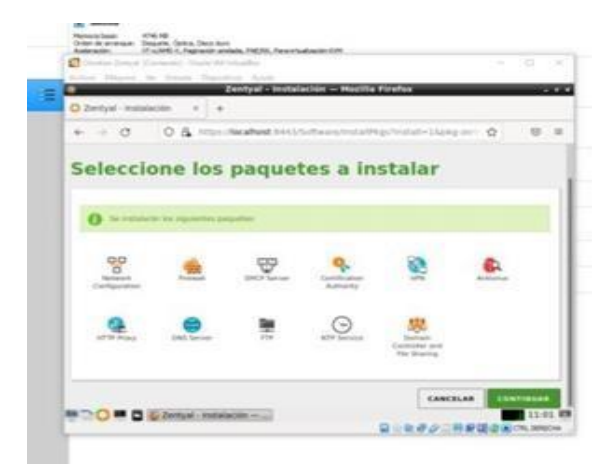

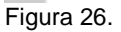

En el puerto seleccionamos DHCP y nos muestra la configuración inicial en este caso colocamos el dominio del servidor, nos indica que ya hemos instalado todo en orden empezamos a configurar los módulos para poder configurar las IP, seleccionamos las interfaces para configurar. Abrimos las interfaces de red, cuando habilitamos los puertos en la máquina virtual nos aparecen los dos puertos y escogemos la configuración y en el primer puerto ingresamos la dirección IP y le damos guardar y después colocamos una lista de objetos la que deseamos, configuramos los miembros en este caso escogemos la dirección IP más el puerto que en este caso es 1230

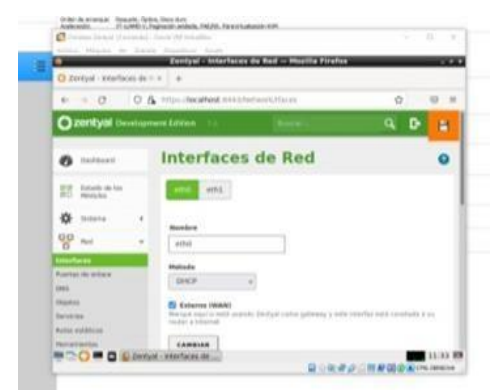

Figura 27.

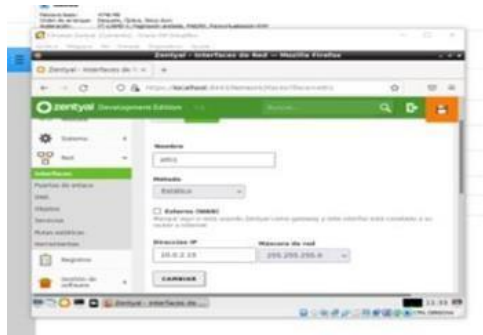

Figura 28.

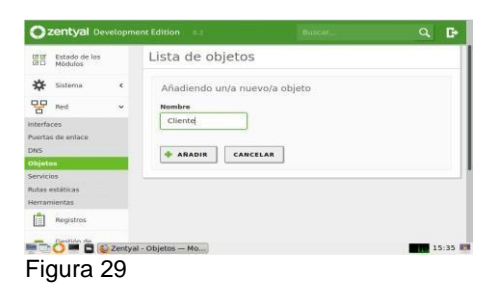

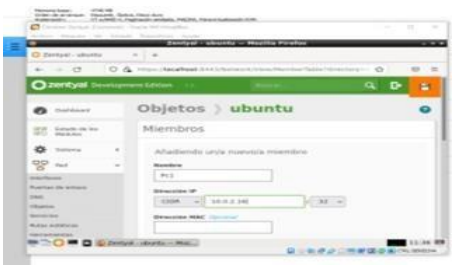

# Figura 30.

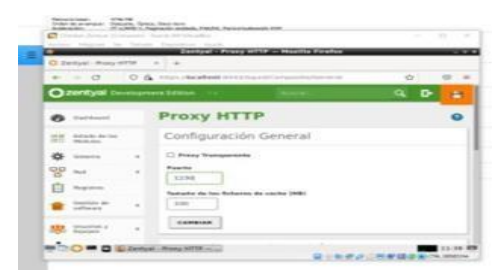

Figura 31.

Seleccionamos la regla y escogemos las listas de objetos. Abrimos la máquina virtual que tenemos con UBUNTU y nos vamos a configuración escogemos manual y colocamos la IP que ingresamos en la configuración inicial más el puerto 1230, para bloquear páginas web que ingresemos.

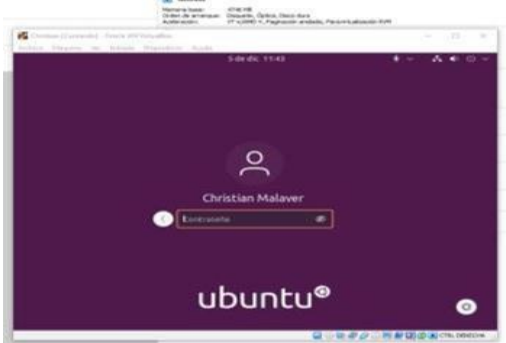

Figura 32.

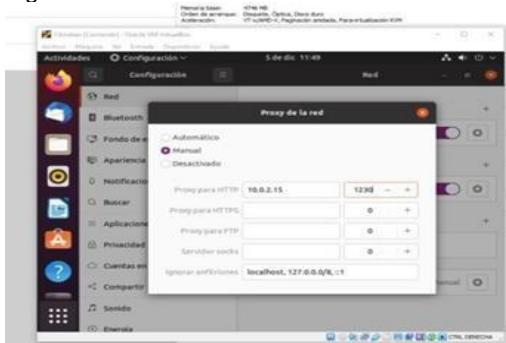

Figura 33.

**Tematica 3: Cortafuegos**, desarrollado por Harvin Jose Pacheco Covelli

| 0        | zentyal Dev              | elopn | nent Edition 6.2                                     | Buscar Q                                                             | G |
|----------|--------------------------|-------|------------------------------------------------------|----------------------------------------------------------------------|---|
| 0        | Dashboard                |       | Dashboard                                            | [                                                                    | 5 |
| 99<br>80 | Estado de los<br>Módulos |       | ¿Está interesado en una d<br>iObtenga un Trial GRATU | e las Ediciones Comerciales del Servidor Zentyal?<br>ITO de 45 días! | > |
| ÷        | Sistema                  | <     | Información general                                  |                                                                      | 1 |
|          | Registros                |       | Hora                                                 | iue dic 2 19:31:39 -05 2021                                          |   |
|          | Gestión de<br>software   | <     | Nombre de máquina                                    | zentualharvinpacheco                                                 |   |
|          | maked by Testing         |       | Versión de la platforma                              | 6.2.9 (disponible)                                                   |   |
|          | reated by <u>Lentya</u>  |       | Software                                             | 10 actualizaciones del sistema (9 de seguridad)                      | , |
|          |                          |       | Carga del sistema                                    | 0.49, 0.40, 0.38                                                     |   |
|          |                          |       | Tiempo de funcionamiento                             |                                                                      |   |

Figura 34.

Se ingresa a "Gestión de software", "Componentes de Zentyal"

| 0.2.0 |                                  |                                                 |
|-------|----------------------------------|-------------------------------------------------|
|       |                                  |                                                 |
| 6.2.1 |                                  |                                                 |
| 6.2.0 |                                  |                                                 |
| 6.2.0 |                                  |                                                 |
| 6.2.0 |                                  |                                                 |
|       | 6.2.0<br>6.2.0<br>6.2.0<br>6.2.1 | 6.20<br>6.20<br>6.20<br>6.2.0<br>6.2.0<br>6.2.1 |

Figura 35.

Se habilita el componente "Network Configuration"

#### Se habilita el check "Externo (WAN)"

Figura 36.

| 6                                                                                            | <b></b>                                                                               |     |
|----------------------------------------------------------------------------------------------|---------------------------------------------------------------------------------------|-----|
| Reglas de filtrac<br>a Zentyal<br>Estas reglas le permiten control<br>en su máquina Zentyal. | do desde las redes externas<br>tar el acceso desde redes externas a servicios que com | en. |
| acket Filter                                                                                 |                                                                                       | 49  |
| Figura 37.                                                                                   |                                                                                       |     |
| eho ehi                                                                                      |                                                                                       |     |
| eth1                                                                                         |                                                                                       |     |
| Estitics v                                                                                   |                                                                                       |     |
| Externo (WAN) Marque aquí si está usando Zen router a internet                               | styal como-gateway y este interfaz está-conetado a su                                 |     |
| Dirección IP                                                                                 | Máncara de red                                                                        |     |
| 192.168.50.5                                                                                 | 235.255.255.0 ~                                                                       |     |

Figura 38.

Para la tarjeta de red "eth1", se establece la IP 192.168.10.1 **Una vez que se habilita el Firewall, la conexión a Zentyal es cortada** 

Continuando con la configuración del cortafuego de Zentyal, se ingresa desde una maquina Linux Mint Se crea un objeto que hará referencia a la máquina virtual de Linux.

| Lista de objetos |          |        |
|------------------|----------|--------|
| + AÑADIR NUEVO/A |          | Q      |
| Nombre           | Miembros | Acción |
|                  |          |        |
| Cliente          | *        | 0      |

Figura 39.

Se agrega un miembro llamado PC1 cuya IP es 192.168.10.2

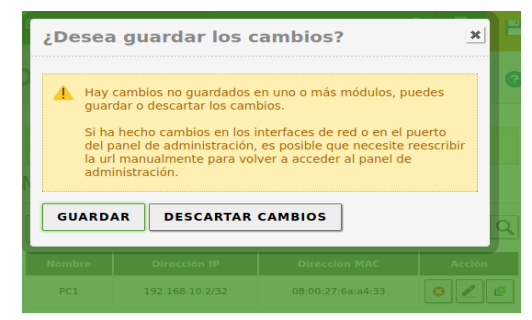

Figura 40.

|                  |          | •        |
|------------------|----------|----------|
| 0 objeto añadida |          |          |
| Lista de objetos |          |          |
| + AÑADIR NUEVO/A |          | Q        |
| Nombre           | Miembros | Acción   |
| Bloqueo_Facebook | *        | 0 🖉 🖳    |
| Cliente          | *        | 8 🖉 🖻    |
|                  |          | Página 1 |
| Cliente          | <br>*    | Págip    |

Figura 41.

Se añade un objeto llamado "Bloqueo\_Facebook".

Figura 42.

Se agrega el primero miembro llamado "Facebook" y su rango de IP "157.240.0.0 /16"

Figura 44.

|                  | <br>     |        |
|------------------|----------|--------|
| Nombre           | Miembros | Acción |
| Bloqueo_Facebook | *        | 0 🖉 🗳  |
| Cliente          | *        | 0 🖉 🗳  |

Figura 45.

El próximo paso es aplicar la regla "Bloqueo\_Facebook" a "Regla de filtrado desdelas redes externas a Zentyal".

| Filtra<br>inter | ado de<br>nas    | paqı       | uete       | s)Re                | des    |
|-----------------|------------------|------------|------------|---------------------|--------|
| 1 reg           | la añadida       |            |            |                     |        |
| Config          | gurar regl       | as         |            |                     |        |
| + AÑAI          | DIR NUEVO/A      |            |            |                     | Q      |
| Decisión        | Origen           | Destino    | Servicio   | Descripción         | Acción |
| •               | Bloqueo_Facebook | Cualquiera | Cualquiera | Denegar<br>Facebook | 8 🖉 🖻  |
| /View/ToInter   | netRuleTable     | Cualquiera | Cualquiera |                     | 0 🖉 🖻  |

| Filtrado de paquetes 》Desde<br>redes externas hacia Zentyal                                                                      |   |
|----------------------------------------------------------------------------------------------------|---|
| Configurar reglas                                                                                                    |   |
| Debe saber que añadiendo reglas a esta sección puede estar comprometiend                                                         | 0 |
| Ia seguridad de su red, permitiendo el acceso desde redes no confiables. Por<br>favor, hágalo sólo si sabe lo que está haciendo. |   |
| regla borrada                                                                                                    |   |
|                                                                                                    |   |

## Figura 46.

La decisión será "DENEGAR", se escoje la regla "Bloqueo\_Facebook"

| Config                   | urar reglas                                                               |                                                    |                                                          |                                  |
|--------------------------|---------------------------------------------------------------------------|----------------------------------------------------|----------------------------------------------------------|----------------------------------|
| A Debe<br>la se<br>favor | saber que añadiendo<br>guridad de su red, per<br>, hágalo sólo si sabe li | reglas a esta<br>mitiendo el aci<br>o que está hac | sección puede estar c<br>ceso desde redes no c<br>iendo. | omprometiendo<br>confiables. Por |
|                          |                                                                           |                                                    | [                                                        |                                  |
| + AÑADI                  | R NUEVO/A                                                                 |                                                    |                                                          | C                                |
| + AÑADI<br>Decisión      | R NUEVO/A                                                                 | Servicio                                           | Descripción                                              | C                                |

# Figura 47.

| liembros                                                                                                    |                                                                                                    |
|----------------------------------------------------------------------------------------------------|----------------------------------------------------------------------------------------------------|
| Añadiendo<br>Nombre                                                                                                    | un/a nuevo/a miembro                                                                                                    |
| Facebook                                                                                                    |                                                                                                    |
| Dirección IP                                                                                                    |                                                                                                    |
| CIDR v                                                                                                    | 157.240.0.0 / 16 ~                                                                                                    |
| queo Face                                                                                                    |                                                                                                    |
| Acciones                                                                                                    | a realizar por Zentval                                                                                                    |
| Acciones a<br>Acción: Borrar I<br>Razón: El cortal<br>que hubiera side                                                                                                    | a realizar por Zentyal<br>ta regla previa del consideración<br>de delador munamente o por de harmenienta<br>adelador munamente o por de harmenienta                                                                                                    |
| Acciones a<br>Acción: Borrar I<br>Razón: El cortal<br>que hubiera sido<br>Acción: Seguro<br>Razón: Sólo un<br>por defecto. Ase<br>y salida para ha<br>Normalmente, te<br>defecto, y sólo s<br>HTTPS, | a realizar por Zentyal<br>las reals prviss del confugeer regla previs<br>adardido manualmente o por otra herramienta<br>por delectioni el consistences están parmitidas<br>por delectioni<br>por delectioni de concisiones están parmitidas<br>cor que un sittema funcione como espera.<br>dos las conceinence de fueras no dereginadas por<br>le permiten las conexiones entrantes por 55H y |

Las reglas externas hacia Zentyal quedan bloqueadas.

El mismo procedimiento se realiza para las "Reglas de filtrado para las redesinternas

| Decision                                               |                                                      |
|--------------------------------------------------------|------------------------------------------------------|
| DENEGAR ~                                              |                                                      |
| Origen                                                 |                                                      |
| Objeto origen 🔍                                        | Bloqueo_Facebook v Coincidencia inversa              |
| Servicio<br>Si la selección inversa est                | á marcada, la regla será aplicada cualquier servicio |
| excepto el seleccionado                                |                                                      |
| Cualquiera                                             | V 🖸 Coincidencia inversa                             |
| Cualquiera Descripción Opcional                        | v Coincidencia inversa                               |
| Cualquiera Descripción Opcional Denegar Facebook       | Coincidencia inversa                                 |
| Cualquiera<br>Descripción Opcional<br>Denegar Facebook | Coincidencia inversa                                 |
| Cualquiera<br>Descripción Opcional<br>Denegar Facebook | Coincidencia inversa                                 |

| Filtra<br>interr | Filtrado de paquetes <b>Redes internas</b> |            |            |             |             |  |
|------------------|--------------------------------------------|------------|------------|-------------|-------------|--|
| Config           | urar reg                                   | glas       |            |             |             |  |
| + AÑADI          | R NUEVO/A                                  |            |            |             | Q           |  |
| Decisión         | Origen                                     | Destino    | Servicio   | Descripción | Acción      |  |
| •                | Cualquiera                                 | Cualquiera | Cualquiera | -           | 8 🖉 🖻       |  |
|                  |                                            | (          | 10 v       | K < Pá      | igina 1 > > |  |

Figura 48.

Se agrega la regla "Bloqueo\_Facebook".

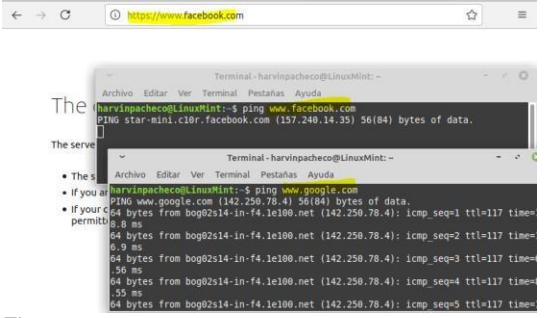

Figura 49.

Luego de aplicar la regla para bloquear Facebook, se observa que no hay respuesta ni por terminal ni por el navegador Firefox. No obstante, si hay ping a www.Google.com

Se determina la página de Twitter también se debe bloquear, el CIDR de esta red social es 104.244.40.0/21 y se procede a bloquearla.

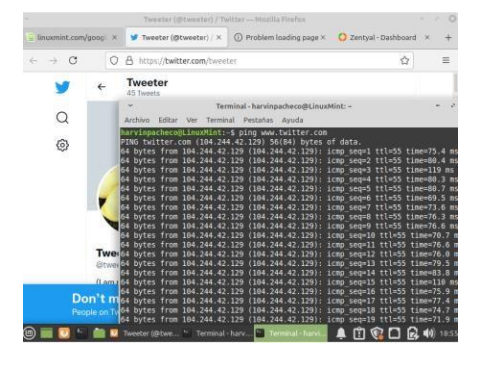

Figura 50.

Para este procedimiento, se añade al objeto "Social" un miembro llamado Twitter: Figura 51.

| ANADIR NUE | VO/A           |               | C          |
|------------|----------------|---------------|------------|
| Nombre     | Dirección IP   | Dirección MAC | Acción     |
| Facebook   | 157.240.0.0/16 |               | 0 🖊 🖻      |
|            | 10             | v K K         | Página 1 > |

Figura 52.

| t Edition 6.2                                  | Buscar                                            |                       | <u>२</u> 🗗 । |
|------------------------------------------------|---------------------------------------------------|-----------------------|--------------|
| A miamhra                                      | añadida                                           |                       |              |
| Miembros                                       | S                                                 |                       |              |
|                                                |                                                   |                       |              |
| 💠 AÑADIR NU                                    | EVO/A                                             |                       | Q            |
| + AÑADIR NU                                    | EVO/A<br>Dirección IP                             | Dirección MAC         | Acción       |
| + AÑADIR NUI<br>Nombre<br>Facebook             | Dirección IP<br>157.240.0.0/16                    | Dirección MAC         | Acción       |
| AÑADIR NUI     Nombre     Facebook     Twitter | Dirección IP<br>157.240.0.0/16<br>104.244.40.0/21 | Dirección MAC<br><br> | Acclón       |

Figura 53.

Luego de aplicar la regla, se observa que no hay respuesta desde la página deTwitter:

**Temática 4: File Server y Print Server, desarrollada por** Jose Aldibey Lopez Marroquín. En primera medida se realiza la instalación la herramienta controladora de dominio y uso compartido de archivos.

Se instala el domain controler and file sharing

| ~                                                  | 0.0                                  |                   |             |                  |                                       |
|----------------------------------------------------|--------------------------------------|-------------------|-------------|------------------|---------------------------------------|
| e → C                                              | O & https://localhost.8443/Soft      | vare/EBdx         |             |                  | 2                                     |
| Zentyal Developm                                   |                                      |                   |             |                  | 9 B                                   |
| CO RESIL                                           | CHI SECOND SHOULD                    |                   |             |                  |                                       |
| 🗱 Sistema 🤟 🤇                                      | Vermole montale<br>Bolos del somidos |                   |             |                  |                                       |
| Red (                                              | Rules del servidor                   |                   |             |                  |                                       |
| Registros                                          | Bomain Cont<br>Sharing               | roller and File   | o 📮         | Mail and Groupwa | re O                                  |
| Gestion de 🗸                                       |                                      |                   |             |                  |                                       |
| imponentes de Zentyal<br>Isalizaciones del sistema | DNS Server                           | • 🐨               | DHCP Server | 🛛 🎽 Firewal      | 0                                     |
| nfiguración                                        | Servicios adicionales                |                   |             |                  |                                       |
| 👯 Usuarios y  c                                    | 🙇 Archina 💿 🭳                        | Certification     | Dia an      | A HTTP Proxy     | M Intrasion                           |
| 🗙 Dominio                                          |                                      | Mannay            |             |                  | - HUNNING SYMME                       |
| Compartición de<br>Richeros                        | 🗊 vatar 🔘 🕻                          | 🖇 Mal filter 🛛 🔘  | 🕈 RADIUS (  | 0 m 6            | Virtualization Ø                      |
| C . Certy                                          | al - Componentes                     | ne/s isselopez@ze | ntyal: -1   |                  | 02:49                                 |
|                                                    |                                      |                   |             |                  | 「「「「」」」」」」」」」」」」」」」」」」」」」」」」」」」」」」」」」 |

En el módulo compartir de ficheros, creamos un directorio compartido, al cual se podrá acceder desde otros equipos configurados en la red. *Ejemplo dir\_compartido* 

| 8      |                             | -                  |                                      | Zentya                               | l - Compartición de Ficher        | os — Mozilla     | Firefox                 |                               |                  |               |       |
|--------|-----------------------------|--------------------|--------------------------------------|--------------------------------------|-----------------------------------|------------------|-------------------------|-------------------------------|------------------|---------------|-------|
| 0 2    | entyal - Dashbe             | sard               | × 🖬 Firefox P                        | hivacy Notice × 👌 Instalar           | Virtualbex Guest × 😐 New          | Tab              | × O Zenty               | al - Compartición $\otimes$ × | +                |               |       |
| +      | → C                         |                    | O & htt                              | ps://localhost/8443/Samba/Con        | posite#ileSharing#SembaSi         | ares             |                         |                               | ☆                |               | 8     |
| 0      | zentyal De                  |                    |                                      |                                      |                                   |                  |                         | ۹ ۵                           | -                | GUARDAR O     |       |
| -      | Red                         | 1                  | 0                                    | renderson rissen                     |                                   |                  |                         |                               |                  |               |       |
| Ô      | Registros                   |                    | A La cue                             | nta de invitado del dominio debe est | ar active para tener acceso a les | instados a los i | ecorars compartidos. Po | nder activaria en el ges      | tor de Usu       | uries y Grups | 25    |
|        | Gestión de<br>software      | •                  | -                                    | NUEVD/A                              |                                   |                  |                         |                               |                  |               | Q     |
| 典      | Usuarios y<br>Equipos       |                    | Habilitada                           | Nombre del recurso compartida        | Ruta del recurso compartido       | Comentario       | Acceso de invitado      | Control de acceso             |                  | Acction       | 1     |
|        |                             |                    | 2                                    | dir_compartida                       | dr_compartixb)                    | ~                | •                       | 0                             |                  | 01            |       |
| 23     | Domano                      | -                  | 2                                    | directoris_sed                       | dir_shared_2                      | 22               |                         | 0                             |                  | 01            |       |
| e      | Compartición<br>de Ficheros |                    |                                      |                                      |                                   |                  |                         | (10 -                         | $ \mathbf{c}  <$ | Página 1      | > 3   |
| •      | DNS                         |                    |                                      |                                      |                                   |                  |                         |                               |                  |               |       |
| Ŧ      | DHCP                        |                    |                                      |                                      |                                   |                  |                         |                               |                  |               |       |
| -      | Cortafuegos                 |                    |                                      |                                      |                                   |                  |                         |                               |                  |               |       |
| https: | focalhost 844               | 3/Sambi<br>Zeritya | Composite/FileS<br>al - Compartición | haring#<br>Toot@zentyal: /home/sa    | ■joselopez@zentyal: ~             |                  |                         |                               |                  |               | 02:55 |

## Figura 55.

Ahora es necesario hacer la configuración en la estación cliente (Ubuntu GNU/Linux desktop). Primerose debe instalar el aplicativo Samba

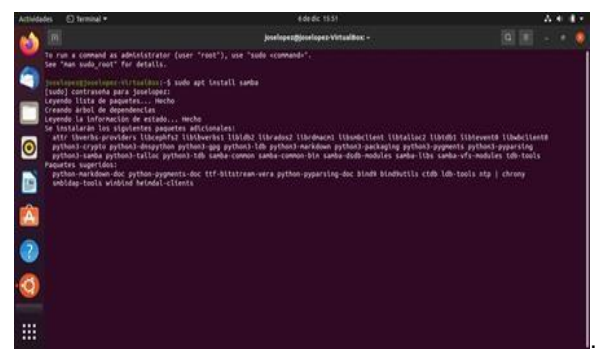

Figura 56.

Posterior a la instalación de samba, es necesario crear el usuario

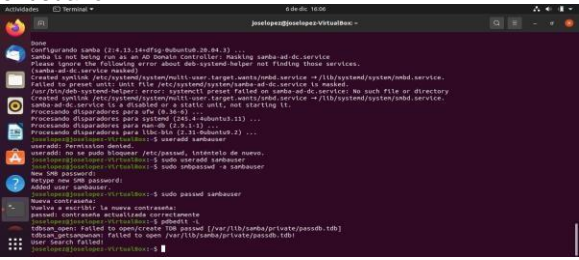

Figura 57 Creación de usuario Samba

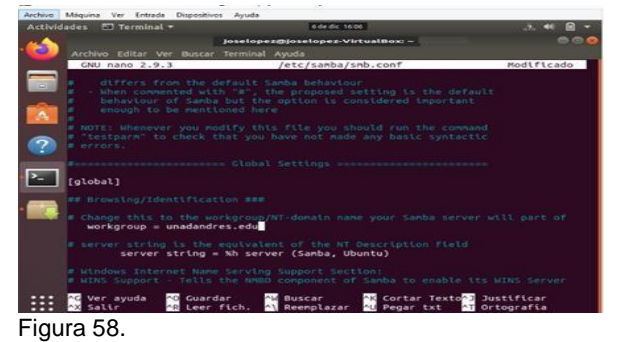

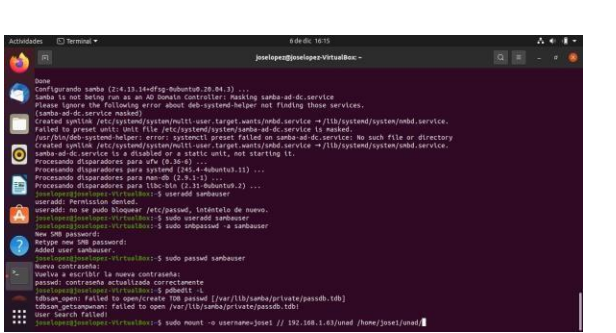

#### Figura 59.

Se utiliza el comando /mnt/samba\_compartido\_testsudo mount -t cifs o username=joselopezcliente //192.168.26.4/dir\_compartido /mnt/samba\_compartido\_test

Se puede apreciar que se acceso a carpetas compartidas:

| huntadesitop (Cornendo) - Oracle VM VotualB<br>ivo Misuana We Entrada Dispositivos | Anula       |                        |                              |                      |                          | - 0   |
|------------------------------------------------------------------------------------|-------------|------------------------|------------------------------|----------------------|--------------------------|-------|
|                                                                                    |             |                        |                              |                      |                          |       |
|                                                                                    | Actividades | 🖉 Editor de textos 🕶 🖏 | 16 de dic                    | 03:45                | A 4 -                    | 1 -   |
|                                                                                    | ·😂 🔄        | carpeta_eyempla •      |                              | Q E                  | • 1                      |       |
|                                                                                    | A 1         | Favoritos              |                              |                      |                          |       |
|                                                                                    | S 🔍         | Carpeta personal       |                              |                      |                          |       |
|                                                                                    | -           | Escritorio             |                              |                      |                          |       |
|                                                                                    | ш.          | Papelera               | texto_dentro_<br>carpeta.txt |                      |                          |       |
|                                                                                    | 0           | et (a)                 |                              |                      |                          |       |
|                                                                                    |             | Sistema de a A         |                              |                      |                          |       |
|                                                                                    |             | Otras ubicaciones      |                              |                      |                          |       |
|                                                                                    | â           |                        |                              |                      |                          |       |
|                                                                                    |             |                        |                              |                      |                          |       |
|                                                                                    |             |                        |                              |                      |                          |       |
|                                                                                    |             |                        |                              |                      |                          |       |
|                                                                                    | . 200       |                        |                              |                      |                          |       |
|                                                                                    | :::         |                        |                              |                      |                          |       |
|                                                                                    |             |                        |                              | stasto_dentro_carpet | n.txt>-seleccionado (0 b | yteil |
|                                                                                    |             |                        |                              |                      |                          |       |

Figura 60.

Proceso de instalación de impresora:

Para la instalación de la impresora, se realiza la instalación de la herramienta cups:

| joselopez@zentyal:~\$ sudo service cups status                                                                                                    |
|----------------------------------------------------------------------------------------------------|
| <ul> <li>cups.service - CUPS Scheduler</li> </ul>                                                                                                    |
| Loaded: loaded (/lib/systemd/system/cups.service; enabled; vendor preset: ena<br>Active: <b>active (running)</b> since Thu 2021-12-16 14:38:56 -05; lh 42min ago<br>Docs: man:cupsd(8) |
| Main PID: 513 (cupsd)                                                                                                    |
| Tasks: 1 (limit: 2334)                                                                                                    |
| (Group: /system slice/cups service                                                                                                    |
| └513 /usr/sbin/cupsd -l                                                                                                    |
| dic 16 14:38:56 zentyal systemd[1]: Started CUPS Scheduler.                                                                                                    |
| lines 1-10/10 (END)                                                                                                    |
| Figura 61.                                                                                                    |

Una vez realizada esta actividad se puede agregar en red la impresora:

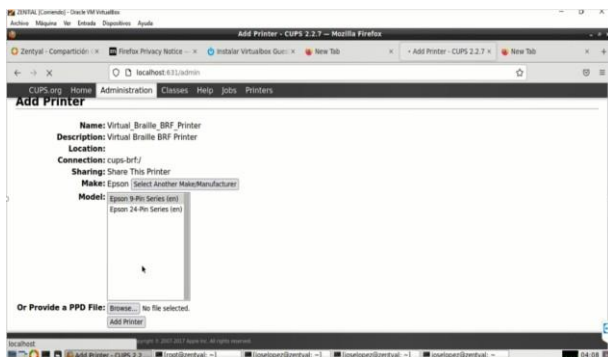

#### Figura 62.

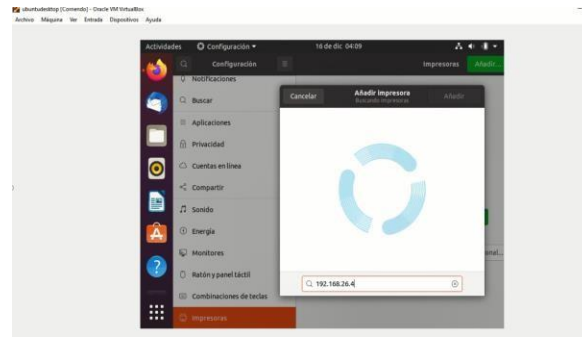

Figura 63.

Tematica 5: VPN Nasly Emilce Diaz

Podemos evidenciar el paso a paso, señalamos la opción de VPN teniendo en cuenta que esa es la temática sobre la cual enfocamos nuestro punto de trabajo:

Empezamos la configuración de la VPN Como primer paso, nos pide crear un certificado de Autoridad:

| Auto      | ridad de certificación                                                                                                    |
|-----------|----------------------------------------------------------------------------------------------------|
| O organ   | ame invalido, valori nady, línux. La entrada contiene caracteres invalidos. Todos los caracteres alfanómericos ASCII. ado<br>permitidos. |
| 0 m       | păgina solo aparece una vez mentras se inicia la Autoridad de Certificación. Los cambios se harán efectivos inmediata                    |
| Crear     | Certificado de la Autoridad de Certificación                                                                                             |
| Nombre d  | e Organización                                                                                                    |
| naslyli   | nux                                                                                                    |
| Código de | pais Opcional                                                                                                    |
| US        |                                                                                                    |
| Ciudad 0  | scional                                                                                                    |
| Undefi    | ned                                                                                                    |
| Estado O  | scional .                                                                                                    |
| Dias para | autora                                                                                                    |
| 3650      |                                                                                                    |
|           |                                                                                                    |
| CREAK     |                                                                                                    |

#### Figura 74.

Una vez creado, nos permite configurar el servidor VPN Para esto, le damos click al botón añadir nuevo

| Servidores VPN |  |
|----------------|--|
|                |  |
|                |  |
|                |  |
|                |  |

Figura 75.

## Configuramos un nombre a nuestro servidor VPN Servidores VPN

| Lista de se               | rvidores     |          |  |
|---------------------------|--------------|----------|--|
| Añadiendo u<br>Vabilitado | in/a nuevo/a | servidor |  |
| naslyVPNSer               | ver          |          |  |
| 💠 AÑADIR                  | CANCELAR     | ]        |  |

# Figura 76.

Le damos click al botón de configuración

| V 14            | and the second second |               |                  |                                               |     | 64           |   |
|-----------------|-----------------------|---------------|------------------|-----------------------------------------------|-----|--------------|---|
| nent Edition 63 |                       |               |                  |                                               | A D | 💾 сцалрал    |   |
| U server        | r octoanesto          |               |                  |                                               |     |              |   |
| Lista de        | servidores            | s             |                  |                                               |     |              |   |
|                 | NUEVOIA               |               |                  |                                               |     |              | 0 |
| Habilitado      | Nombre                | Configuración | Redes anunciadas | Descargar paquete de configuración de cliente |     | Acción       |   |
|                 | nasiyiiMiServer       | 0             | 0                | 0                                             |     | 0 🖊          |   |
|                 |                       |               |                  | 30                                            | w   | K C Rights 1 | > |

#### Figura 77.

Configuramos las Opciones necesarias para la VPN -Puerto UDP para la VPN -Segmento de RED 192.168.2.0 -Certificado del servidor -Interfaz TUN

-Traducción NAT

-Zentyal como gateway

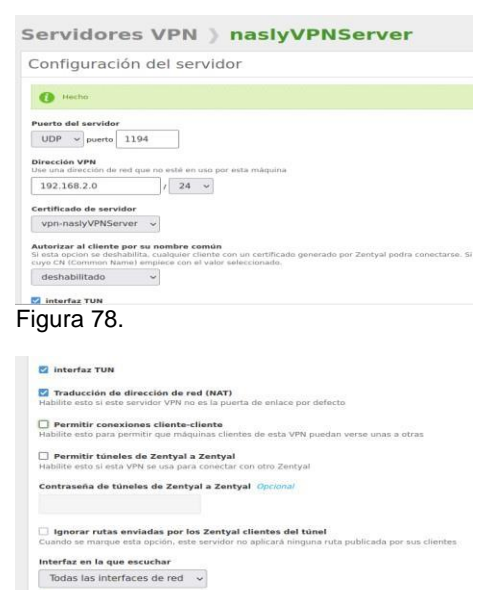

Redirigir puerta de enlace

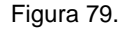

| Ignorar rutas enviac<br>Cuando se marque esta o                               | las por les Zentyal clientes del túnel<br>pción, este servidor ne aplicará ninguna ruta publicada por sus clientes |
|-------------------------------------------------------------------------------|----------------------------------------------------------------------------------------------------|
| Interfaz en la que escu                                                       | char                                                                                                    |
| Todas las interfaces                                                          | de red 🖌                                                                                                    |
| Redirigir puerta de<br>Configura Zentyal como la<br>Configura Zentyal como la | enlace<br>puerta de enlace por defecto para el cliente                                                             |
| Servidor de nombres p                                                         | rimario Opcional                                                                                                   |
| 192.168.2.124                                                                 |                                                                                                    |
| Servidor de nombres se<br>192.168.2.1                                         | ecundario Opcional                                                                                                 |
| Dominio de búsqueda                                                           | Opcional                                                                                                    |
| Servidor WINS Opciona                                                         |                                                                                                    |
|                                                                               |                                                                                                    |
| CAMBIAR                                                                       |                                                                                                    |

Figura 80.

Guardamos los cambios para que se reflejan en el servidor:

| rver                                                                   |                                                                                                    |                                                        |          |
|------------------------------------------------------------------------|----------------------------------------------------------------------------------------------------|--------------------------------------------------------|----------|
| Desea g                                                                | uardar los cambios?                                                                                                    | <u>×</u>                                               |          |
| Hay cam<br>guardar i<br>Si ha hec<br>del pane<br>la uri ma<br>administ | blos no quardados en uno o más módul<br>o descartar los camblos.<br>cho cambios en los interfaces de red o e<br>l de administración, es posible que nece<br>nualmente para volver a acceder al par<br>ración. | os, puedes<br>n el puerto<br>site reescribir<br>rel de |          |
| GUARDAR                                                                | DESCARTAR CAMBIOS                                                                                                    |                                                        |          |
|                                                                        |                                                                                                    |                                                        |          |
|                                                                        |                                                                                                    |                                                        |          |
|                                                                        |                                                                                                    |                                                        |          |
|                                                                        |                                                                                                    |                                                        |          |
|                                                                        |                                                                                                    |                                                        |          |
| jura 81                                                                |                                                                                                    |                                                        |          |
| jura 81                                                                |                                                                                                    |                                                        | DNI      |
| gura 81<br>Infigura                                                    | amos una red para                                                                                                    | a nuestra VF                                           | ۷N       |
| jura 81<br>infigura                                                    | amos una red para                                                                                                    | a nuestra VF                                           | 'n       |
| gura 81<br>nfigura                                                     | amos una red para                                                                                                    | a nuestra VF                                           | 'n       |
| jura 81<br>nfigura<br>nent Edition<br>Servi                            | amos una red para<br>o<br>idores VPN ) nas                                                                                                    | a nuestra VF                                           | PN<br>Pr |
| gura 81<br>Infigura<br>Servi                                           | amos una red para<br>dores VPN ) nas                                                                                                    | a nuestra VF<br>IyVPNServe                             | PN<br>Pr |
| gura 81<br>onfigura<br>Servi<br>Lista d                                | i.<br>amos una red para<br>dores VPN ) nas<br>de redes anunciadas                                                                                                    | a nuestra VF<br>IyVPNServe                             | PN<br>Pr |
| gura 81<br>onfigura<br>nent Edition<br>Servi<br>Lista d                | amos una red para<br>idores VPN ) nas<br>de redes anunciadas                                                                                                    | a nuestra VF<br>IyVPNServe                             | PN<br>Pr |
| gura 81<br>onfigura<br>wont Edition<br>Servi<br>Lista d<br>No hay s    | i.<br>amos una red para<br>vi<br>dores VPN ) nas<br>de redes anunciadas<br>megora fiet anunciata                                                                                                    | a nuestra VF                                           | PN<br>Pr |
| Jura 81<br>nfigura<br>sent Edition<br>Lista d<br>No hay n              | amos una red para<br>idores VPN ) nas<br>de redes anunciadas<br>megeno fiel anunciada                                                                                                    | a nuestra VF<br>IyVPNServe                             | PN<br>Pr |

#### Figura 82.

Configuramos un nombre a nuestra red para la VPN y en este punto, es cuando vamos a enlazar el puerto de la VPN a la red que estamos creando como servicio

| -               | Sistema              |   | - |
|-----------------|----------------------|---|---|
| - m             | Sistema              |   |   |
| 뭄               | Red                  | ~ |   |
| Interfa         | ces                  |   |   |
| Puerta          | s de enlace          |   |   |
| DNS             |                      |   |   |
| Objeto          | s                    |   |   |
| Servio          | ios                  |   |   |
| Rutas<br>Herrar | estáticas<br>nientas |   |   |
| r≞ı<br>gura 83  | Registros            |   |   |

| Servidores VPN                | ) naslyVPNServer |
|-------------------------------|------------------|
| Lista de redes anuncia        | idas             |
| No hay ningún/a Red anunciada |                  |
| + AÑADIR NUEVO/A              |                  |

Figura 84.

Configuramos el puerto de la VPN a nuestro servicio "VPN-LAN"

| Jernigaras                        |                                          |                       |
|-----------------------------------|------------------------------------------|-----------------------|
| Añadiendo u                       | un/a nuevo                               | )/a servicio          |
| Protocolo                         |                                          |                       |
| UDP ~                             |                                          |                       |
| Puerto origen<br>La opción más co | mún para este                            | campo es "cualquiera" |
| Cualquiera                        | ~                                        |                       |
| Puerto destino                    |                                          |                       |
| Puerto único                      | ~                                        | 1194                  |
|                                   |                                          |                       |
| + AÑADIR                          | CANCELA                                  | R                     |
|                                   |                                          |                       |
|                                   |                                          |                       |
| anunciada añodida                 |                                          |                       |
| o rodos opunciados                |                                          |                       |
| e redes anunciadas                |                                          |                       |
|                                   |                                          |                       |
|                                   | an an an an an an an an an an an an an a | C                     |

Figura 85.

Configuramos el FIREWALL para permitir el acceso de nuestra VPN. Agregamos una nueva regla, esta regla es el servicio que creamos previamente, con el puerto 1194 UDP.

| 8    | Dashboard                   |     | Packet Filter                                                                                                    |
|------|-----------------------------|-----|----------------------------------------------------------------------------------------------------|
| i ci | Estado de los               |     |                                                                                                    |
|      | ado de los Módul<br>Sistema | los |                                                                                                    |
| P    | Red                         | •   |                                                                                                    |
|      | Registros                   |     | Reglas de filtrado desde las redes<br>internas a Zentyal                                                         |
|      | Gestión de<br>software      | ٠   | Estas reglas le permiten controlar el acceso desde redes internas a servicio<br>que corren en su máquina Zentyal |
| 80   | Usuarios y<br>Equipos       | ٠   | * CONFIGURAR REGLAS                                                                                              |
| 2    | Dominio                     |     |                                                                                                    |
| 3    | Compartición de<br>Ficheros |     |                                                                                                    |
| •    | DNS                         |     |                                                                                                    |
| P    | DHCP                        |     | Reglas de filtrado para las redes<br>internas                                                                    |
| ii.  | Cortafuegos                 | ~   | Estas reglas le permiten controlar el acceso desde sus redes internas a                                          |

Figura 86.

Configurando la regla, Aceptamos desde cualquier origen, para nuestro servicio VPN-LAN

| Filtrado de p                                                                                       | aquetes ) Desde redes internas hacia Zentyal                                             |
|----------------------------------------------------------------------------------------------------|------------------------------------------------------------------------------------------|
| Configurar reglas                                                                                   |                                                                                          |
| Añadiendo un/a nuev<br>Decision<br>ACEPTAR v<br>Origes<br>Costiguiera v<br>Subsection menso esti ma | ola teglia<br>Jantilensa suesa<br>raak, u nya wai sajatak caapar wanki engas a sencitmek |
| Descripción Opconia                                                                                 |                                                                                          |
| + ARADIR CANCEL                                                                                     | AR                                                                                       |
| Figura 87                                                                                           |                                                                                          |

Configurando clientes para la VPN

| Clientes de VPN         |
|-------------------------|
| Lista de clientes       |
| No hay ningún/a cliente |
| - AÑADIR NUEVO/A        |
|                         |

| C classica a                                                                                                    | rtusärada                                                        |               |                                        |                                 |                                     |        |        |           |     |
|----------------------------------------------------------------------------------------------------|------------------------------------------------------------------|---------------|----------------------------------------|---------------------------------|-------------------------------------|--------|--------|-----------|-----|
| sta de l                                                                                                    | clienter                                                         |               |                                        |                                 |                                     |        |        |           |     |
| sta de                                                                                                    | cliences                                                         |               |                                        |                                 |                                     |        |        |           |     |
| ARADIE N                                                                                                    | VEVOIA                                                           |               |                                        |                                 |                                     |        |        |           | <   |
| Marehre                                                                                                    | Hebliker                                                         | Cardiguracian | Eredes anunciadas                      | Subir pager                     | ie de configuración de o            | liente |        | Arcian    |     |
|                                                                                                    | u                                                                |               |                                        |                                 |                                     |        | 121121 | (States ) | 151 |
|                                                                                                    |                                                                  |               |                                        |                                 |                                     |        |        |           |     |
|                                                                                                    |                                                                  |               |                                        |                                 |                                     |        |        |           |     |
|                                                                                                    |                                                                  |               |                                        |                                 |                                     |        |        |           |     |
|                                                                                                    |                                                                  |               |                                        |                                 |                                     |        |        |           |     |
| Fiau                                                                                                    | ira 88                                                           | 3             |                                        |                                 |                                     |        |        |           |     |
| 0                                                                                                    |                                                                  |               |                                        |                                 |                                     |        | _      | _         |     |
| utori                                                                                                    | ab beb                                                           | contific      |                                        |                                 |                                     |        |        |           |     |
|                                                                                                    | uau ue                                                           | CELTITE       | acion                                  |                                 |                                     |        |        |           |     |
| xpedir                                                                                                    | un nuevo                                                         | certificade   | acion                                  |                                 |                                     |        |        |           |     |
| xpedir                                                                                                    | un nuevo                                                         | certificade   | o                                      |                                 |                                     |        |        |           |     |
| xpedir                                                                                                    | un nuevo                                                         | certificade   |                                        |                                 |                                     |        |        |           |     |
| xpedir<br>tentre comi<br>clienteNash                                                                               | un nuevo                                                         | certificade   | o                                      |                                 |                                     |        |        |           |     |
| Expedir<br>ClienteNash<br>Sias para arp<br>2651                                                                    | un nuevo                                                         | certificado   |                                        |                                 |                                     |        |        |           |     |
| xpedir<br>clenteriash<br>Sias para erp<br>3651                                                                     | un nuevo                                                         | certificade   | o                                      |                                 |                                     |        |        |           |     |
| xpedir<br>tembre com<br>clienteNash<br>Nas para erp<br>3651<br>Subject Alter                                       | un nuevo<br>m<br>ycent<br>frar<br>mattive Names" 0               | certificade   | D<br>D<br>DRG, IPy emoid, Par agengeto | . DNG transf. disertails, cor   | ur 103.2.2                          |        |        |           |     |
| Expedir<br>Intentre comi<br>clienteNash<br>Sias para esp<br>3651<br>Subject Albert                                 | un nuevo<br>m<br>ycont<br>fear                                   | certificado   | D<br>205. If y smith for spengto       | . Direc haust alkersant, inte   | si#10.3.2.2                         |        |        |           |     |
| Expedir<br>GienteNash<br>Sias para esp<br>3451<br>Subject Alber<br>ExetDia                                         | un nuevo<br>m<br>yCort<br>frar<br>mattee Barrets" (b             | certificado   | D                                      | . DNG tyugit alwestela, can     | sift 10.3.2.3                       |        |        |           |     |
| xpedir<br>clientefiash<br>sias para esp<br>3651<br>bulgett Alter<br>clientefiash                                   | un nuevo<br>m<br>yCort<br>frar<br>mattee Names" ()               | certificado   | D<br>DNG, thy amid, for apenytic       | . DNS head alonsels, car        | si#10.3.2.3                         |        |        |           |     |
| xpedir<br>cientekash<br>his para esp<br>3651<br>bulget Alter<br>txeetoin<br>txeetoin                               | un nuevo<br>m<br>ycont<br>fror<br>matter Names' ()<br>Certificad | certificado   | D<br>D<br>DHG, IP y annul, Da agangla  | . DNS trait dorses, or          | u#16323                             |        |        |           |     |
| xpedir<br>clienterkash<br>dia para esp<br>3451<br>bidget Alber<br>EXPEDIR<br>ista de                               | un nuevo<br>scont<br>fror<br>matter Names' ()<br>Certificad      | certificado   | D<br>206. (F y ensel. De agenção       | . Diris Tylast divinsión; con   | ur(10.3.2.3                         | NR -   |        | Actors    |     |
| xpedir<br>Innbre comi<br>clentekash<br>bis para esp<br>3651<br>Subject Alter<br>Interaction<br>Exercise<br>Ista de | un nuevo<br>scott<br>francisco Ramore de<br>certificad           | certificade   | D<br>205. If y enrol, the spreads      | . DHS host domain, or<br>Recent | 1810.3.2.3<br>Pt<br>1021.2.05.02341 | NA -   |        | Action    | C   |

Figura 89.

Clickeamos en "Descargar paquete de configuración de cliente"

| a conton   |                 |               |                  | Difference.                                | 4          |   |
|------------|-----------------|---------------|------------------|--------------------------------------------|------------|---|
| Servid     | ores VP         | N             |                  |                                            |            |   |
| Lista de   | servidores      |               |                  |                                            |            |   |
| + ARADIR I | UEVO/A          |               |                  |                                            |            |   |
| Habiltada  | Rombre          | Configuración | Redes anunciadas | Descargar paquete de configuración de cher | <b>6</b> 4 |   |
| •          | nasiy\VPMServer | 10            | o                | ø                                          |            |   |
|            |                 |               |                  | 0                                          |            | w |
|            |                 |               |                  |                                            |            |   |
|            |                 |               |                  |                                            |            |   |

## Figura 90.

Elegimos tipo de cliente **"Windows"**, Esto, a pesar de que utilizaremos como cliente Linux(Ubuntu), pues nos generará un fichero de configuración vpn, el cual utilizaremos para conectarnos a través de la consola.

| Zentyai - nasiyvPN          | Servers | V zentyal - servicios × +                                                                                              |
|-----------------------------|---------|----------------------------------------------------------------------------------------------------|
| e → C                       |         | ○ A https://localhost:8443/Open/VPN/View/DownloadClientBundle?director                                                 |
| Zentyal Deve                | lopme   | nt Edition 11.2                                                                                                    |
| Dashboard                   |         | Servidores VPN ) naslyVPNServe                                                                                         |
| Estado de los<br>Módulos    |         | Descargar paquete de configuración de cliente                                                                          |
| 🗱 Sistema                   | e       | Tipo de cliente                                                                                                    |
| Red Red                     | ۰.      | Cartificado dal cliante                                                                                                |
| Registros                   |         | clienteNaslyCert 👻                                                                                                    |
| Gestión de<br>software      | ٢       | Ahadir instalador de OpenVPN al paquete de configuración del cliente<br>Instalador de OpenVPN para Microsoft Windows   |
| Usuarios y<br>Equipos       | ¢       | Estrategia de conexión                                                                                                 |
| 🔆 Dominio                   |         | Dirección del servidor<br>Esta el la dirección que osacian sus clientes para conectarse al servidio. Normalmente, ésta |
| Compartición de<br>Ficheros |         | 192.168.2.1                                                                                                    |
| DNS                         |         | Dirección adicional del servidor (opcional) Opcional                                                                   |
| вноя                        |         | Dirección secundaria adicional para el servidor (opcional) (opcional                                                   |
| Contafuegos                 |         |                                                                                                    |

Si queremos descargar más archivos de configuración para nuevos clientes, creamos nuevos certificados, uno por cada cliente que vayamos a necesitar.

| linus Authority Contificate deade nasistimus               | Valida | 2010-12-05 02:14:39 | 0 ± C |
|------------------------------------------------------------|--------|---------------------|-------|
| nady/PMGerver                                              | With   | 2010-12-05 02:14:39 | • ± C |
| a NadyCott                                                 | Valida | 2010-12-05 02.14.39 | • ± C |
| w2NetsjCott                                                | Vince  | 2010-12-05 02-14-10 | • ± C |
| havacar 🚨 Descarpar clavebil y cartificado 🤁 Nenevar a re- | units. |                     |       |

#### Vemos la interfaz tun0 asignada en el servidor Zentyal.

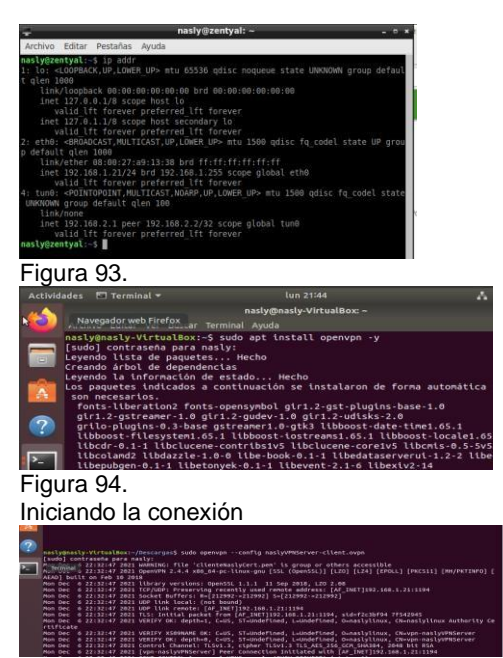

Figura 95.

Interfaces, como vemos se crea una interfáz "tun0" con ip 192.168.2.5, esta ip se nos asigna por la VPN sudo openvpn –config [archivoConfig.ovpn]

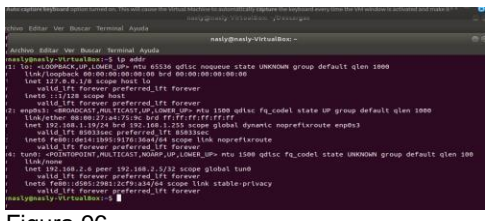

Figura 96. Hacemos ping al Gateway

| prna | sly@na: | sly-V' | trtualBox: | ~\$ ping | 192.168 | 3.2.1   |           |    |
|------|---------|--------|------------|----------|---------|---------|-----------|----|
| prPI | NG 192  | .168.3 | 2.1 (192.1 | 68.2.1)  | 56(84)  | bytes c | of data.  |    |
| or64 | bytes   | from   | 192.168.2  | .1: icmp | _seq=1  | ttl=64  | time=1.41 | ms |
| 0164 | bytes   | from   | 192.168.2  | .1: icmp | _seq=2  | ttl=64  | time=1.49 | ms |
| or64 | bytes   | from   | 192.168.2  | .1: icmp | o_seq=3 | ttl=64  | time=1.29 | ms |
| 0164 | bytes   | from   | 192.168.2  | .1: icmp | _seq=4  | ttl=64  | time=1.46 | ms |
| or64 | bytes   | from   | 192.168.2  | .1: icmp | _seq=5  | ttl=64  | time=1.50 | ms |
| 0164 | bytes   | from   | 192.168.2  | .1: icm  | _seq=6  | ttl=64  | time=1.54 | ms |
| 20   |         |        |            |          |         |         |           |    |

# Figura 97.

**Creando Escenario para pruebas.** Tenemos:

- cliente1 (nasly)
- cliente2 (nasly2)

Vamos a conectar el cliente 1 y 2 a la VPN, cada servicio va a descargar un fichero de conexión diferente. Luego probaremos si podemos realizar una conexión por SSH desde el CLIENTE1, al CLIENTE2. Cliente1.

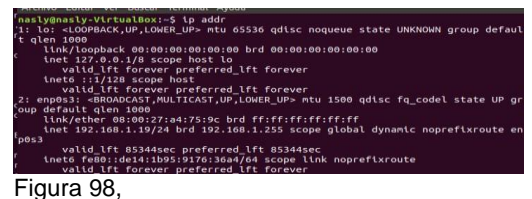

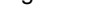

Cliente 2

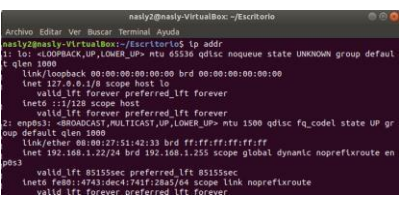

Figura 99.

Descargamos los ficheros de conexión, diferentes para cada cliente. Y lanzamos la conexión a la VPN.

Cliente1

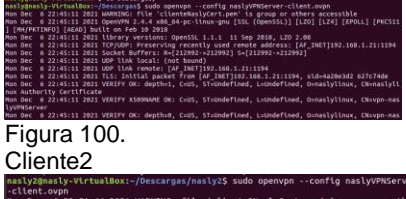

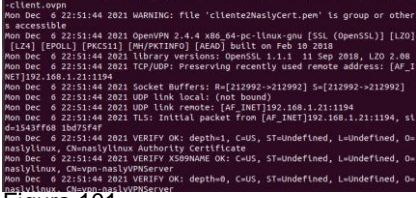

Figura 101.

Validamos las IPs asignadas por el servidor VPN. Cliente Vemos que se nos asignó la ip 192.168.2.6

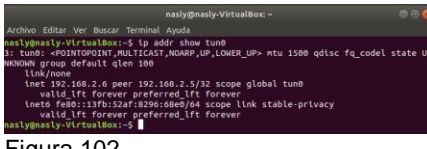

Figura 102.

Cliente 2 Vemos que se nos asignó la ip 192.168.2.10

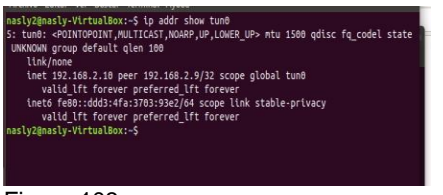

Figura 103.

Ahora validamos que podamos hacer ping entre ambos clientes Cliente1 ping hacia 192.168.2.10

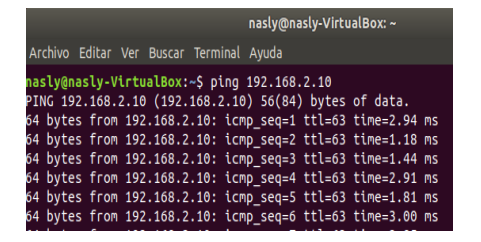

Figura 104 Cliente 2

| Archi | VO E | ditar |      | Buscar | Tern | ninal | Ayuda   |         |            |    |
|-------|------|-------|------|--------|------|-------|---------|---------|------------|----|
| nasly | y2@n | asly- | Virt | ualBox | :~/E | scri  | torio\$ | ping 19 | 92.168.2.6 |    |
| PING  | 192  | .168. | 2.6  | (192.1 | 68.2 | .6)   | 56(84)  | bytes ( | of data.   |    |
| 64 by | ytes | from  | 192  | .168.2 | .6:  | icmp  | _seq=1  | ttl=63  | time=3.05  | MS |
| 64 by | ytes | from  | 192  | .168.2 | .6:  | icmp  | _seq=2  | ttl=63  | time=1.65  | MS |
| 64 by | ytes | from  | 192  | .168.2 | .6:  | icmp  | _seq=3  | ttl=63  | time=2.30  | MS |
| 64 by | ytes | from  | 192  | .168.2 | .6:  | icmp  | _seq=4  | ttl=63  | time=2.88  | MS |
| 64 by | ytes | from  | 192  | .168.2 | .6:  | icmp  | _seq=5  | ttl=63  | time=2.98  | MS |
| 64 by | vtes | from  | 197  | .168.2 | .6:  | icmp  | sea=6   | ttl=63  | time=3.19  | ms |
|       |      |       | ~ -  |        |      |       |         |         |            |    |

Figura 105.

Ahora, validamos que, en el **CLIENTE2**, tengamos instalado y corriendo el servicio SSH. Una vez validado eso, intentamos conectarnos desde el **CLIENTE1** por SSH al **CLIENTE2** Como se puede visualizar en la imagen, la conexión es correcta.

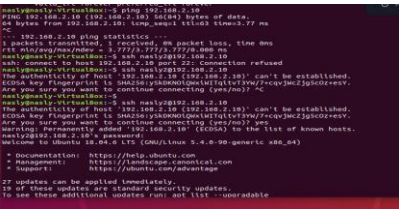

Figura 106.

Cómo evidencia podemos visualizar algunos ficheros del cliente 2

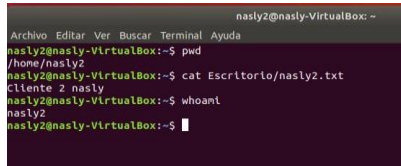

Figura 107.

Por tanto, validamos que se creó una conexión VPN, Cliente - Servidor. Que se pudo conectar 2 clientes dentro de la VPN, e interactuar entre ellos. Podemos realizar la misma dinámica, realizando una conexión por SSH hacia el servidor

| nasly2@nasly-VirtualBox:~\$ ssh nasly@192.168.2.1                            |
|------------------------------------------------------------------------------|
| The authenticity of host '192.168.2.1 (192.168.2.1)' can't be established.   |
| ECDSA key fingerprint is SHA256:UuQeuryIz72ktN8+kBcW1pBHmf31+/43rMAsbkg0DWc. |
| Are you sure you want to continue connecting (yes/no)? yes                   |
| Warning: Permanently added '192.168.2.1' (ECDSA) to the list of known hosts. |
| nasly@192.168.2.1's password:                                                |
| Welcome to Ubuntu 18.04.6 LTS (GNU/Linux 4.15.0-122-generic x86_64)          |
| * Documentation: https://help.ubuntu.com                                     |
| * Management: https://landscape.canonical.com                                |
| * Support: https://ubuptu.com/advaptage                                      |
| support interstit/ abarteriesit/ abarteriege                                 |
| * Canonical Livenatch is available for installation                          |
| - Reduce system reports and improve kernel security. Activate at:            |
| https://ubuptu.com/livepatch                                                 |
|                                                                              |
|                                                                              |
| You can access the Zentyal Web Interface at:                                 |
|                                                                              |
| * https://your_server_lp:8443                                                |
|                                                                              |
|                                                                              |
| 20 updates can be applied immediately.                                       |
| 20 of these updates are standard security updates.                           |
| To see these additional undates run; ant list ungradable                     |
|                                                                              |
|                                                                              |
| The programs included with the Ubuntu system are free software;              |
| the exact distribution terms for each program are described in the           |
| Einen 100                                                                    |
|                                                                              |
|                                                                              |

Vemos que estamos dentro del servidor, desde el cliente. Utilizo el comando curl para simular una conexión http, para hacer una prueba adicional:

| 6                                                                                                    | nasly@zentyal: - 💿 💿 🥥                                                                                                    |
|----------------------------------------------------------------------------------------------------|----------------------------------------------------------------------------------------------------|
| Archivo Editar                                                                                                    | Ver Buscar Terminal Ayuda                                                                                                    |
| nasly@zentyal<br>127.0.0.1<br>127.0.1.1                                                                                                    | r-\$ cat /etc/hosts<br>localhost.localdomain localhost<br>zentyal.cpe.tdp.com zentyal                                                                                                    |
| <pre># The follow1 ::1 local ff02::1 lp6-a ff02::2 lp6-a nasly@zentyal <html><body>&lt; nasly@zentyal nasly@zentyal nasly@zentyal nasly@zentyal</body></html></pre> | ng lines are desirable for IFvs capable hosts<br>host (po-locathost po-locapback<br>linodes<br>lirouters<br>i=\$ cur lingsh/index">/ou need to authenticate first>/body><br>:=\$ lirotextop user-terminal.desktop rentyal.desktop<br>:=\$ ] |
| Figura '                                                                                                    | 109                                                                                                    |

Finalmente podemos acceder al panel de configuración de **ZENTYAL** desde el navegador del **CLIENTE**, pero esta vez a través de la IP 192.168.2.1, la cual es la IP asignada a nuestro **SERVIDOR.** 

| -                                                  |                                                                                                    |                                                                                            | nasly@ze                                                                  | entyal: ~                         |                          |            |
|----------------------------------------------------|----------------------------------------------------------------------------------------------------|--------------------------------------------------------------------------------------------|---------------------------------------------------------------------------|-----------------------------------|--------------------------|------------|
| Archivo                                            | Editar                                                                                                    | Pestañas A                                                                                 | /uda                                                                      |                                   |                          |            |
| asly@z<br>: tun0<br>UNKNOW<br>lin<br>ine<br>asly@z | entyal:<br><pre>     <poin 192.10="" <="" entyal:="" group="" k="" l'="" none="" pre="" t="" valid=""></poin></pre> | ~\$ ip addr sH<br>TOPOINT,MULTI<br>default qler<br>68.2.1 peer 1<br>ft forever pr<br>~\$ ∎ | now tun0<br>ICAST,NOARP,UP,<br>1 100<br>I92.168.2.2/32<br>referred_lft fo | LOWER_UP><br>scope glob<br>prever | mtu 1500 qdi<br>⊘al tun0 |            |
| Nombre                                             |                                                                                                    |                                                                                            |                                                                           |                                   |                          |            |
| Twitte                                             | -                                                                                                    |                                                                                            |                                                                           |                                   |                          |            |
| TWICCE                                             | 26                                                                                                    |                                                                                            |                                                                           |                                   |                          |            |
| Direccio                                           | ón IP                                                                                                    |                                                                                            |                                                                           |                                   |                          |            |
| CIDR                                               | ~ 1                                                                                                    | 04.244.40.0                                                                                | / 21                                                                      | ~                                 |                          |            |
|                                                    |                                                                                                    |                                                                                            |                                                                           |                                   |                          |            |
| Direccio                                           | ón MAC 🤇                                                                                                    | Opcional                                                                                   |                                                                           |                                   |                          |            |
|                                                    |                                                                                                    |                                                                                            |                                                                           |                                   |                          |            |
| + AÑ                                               | ADIR                                                                                                    | CANCELAR<br>Dirección IP                                                                   | Direcciór                                                                 | MAC                               | Acción                   |            |
| Frenchas                                           |                                                                                                    | 157.240.0.0/26                                                                             |                                                                           |                                   |                          |            |
| Faceboo                                            | ок                                                                                                    | 137.240.0.0/16                                                                             |                                                                           |                                   |                          |            |
| O Zenty                                            | yal - Dashboard                                                                                                    | * +                                                                                        |                                                                           |                                   |                          |            |
| ÷ -                                                | C                                                                                                    | O & https://192.168                                                                        | 2.1.9443                                                                  |                                   | 슈                        |            |
| Oze                                                | ntyal Develo                                                                                                    | opment Edition 🖘                                                                           | Deroit                                                                    |                                   | Q 🗗 🖺 ouer               | IDAR CAN   |
| 0 .                                                | ashboard                                                                                                    | Dashboa                                                                                    | rd                                                                        |                                   |                          |            |
|                                                    | stado de los<br>Iódulos                                                                                             | Zentyal.7.9 = -                                                                            | valiable! UPGRADE NOW                                                     |                                   |                          |            |
| * *                                                | istema -                                                                                                    | Información gene                                                                           | ral                                                                       | Recursos                          |                          |            |
| 88 *                                               | ed .                                                                                                    | e Hora                                                                                     | lun dic 6 23:30:07 -05 2021                                               | 8) Occur                          | mentación 👝 Edicio       | ines:      |
| <u> </u>                                           | egistros                                                                                                    | Nombre de<br>militaria                                                                     | zertyal                                                                   | Ra Foro                           | Come                     | retates    |
| 1                                                  | eatión de .<br>oftware                                                                                              | e erson de la<br>platforma                                                                 | 6.2.9<br>20 actualizaciones del sistem                                    |                                   | tar un bug               | cada       |
| 388 H                                              | suarios y .                                                                                                    | c Software                                                                                 | (20 de seguridad)                                                         |                                   | Anua Manua               | al Oficial |
| 会。                                                 | ominio                                                                                                    | Larga der sistema<br>Tiempo de<br>funcionamiento sin                                       | 1:51                                                                      | iPs asignad                       | as con DHCP              |            |
| 6 8                                                | ompartición de<br>cheros                                                                                            | interrupt lonen<br>Lituarios                                                               | 1                                                                         | Direction IP                      | Direction MAC Numbre     | de máqui   |
|                                                    | NS                                                                                                    | Interfacer de Red                                                                          |                                                                           | No hay entra                      | idas en la lista         |            |
| T                                                  | 64CP                                                                                                    | interraces de Red                                                                          |                                                                           | Estado de i                       | os Módulos               |            |
|                                                    |                                                                                                    | V athu                                                                                     |                                                                           |                                   |                          |            |

Figura 111.

## **4 CONCLUSIONES**

Con el desarrollo de la anterior actividad se pudo evidenciar que el servidor Zentyal, es muy práctico de utilizar o administrar, este se encuentra basado en Ubuntu, lo cual permite compartir servicios de gestión de red necesarios en una empresa pequeña que busque una implementación sencilla y segura, a través de este podemos realizar configuraciones de servicios de Correos Electrónicos, Gestión de red, Servidor de correo, Comunicaciones, y Compartición de recursos. Aplicar este tipo de sistemas operativos en una organización o empresa pequeña sin duda es muy conveniente, ya que es un sistema que puede ser licenciado y dentro del paquete de servicios está el soporte técnico a la plataforma, situación que no ocurre con otros servidores convencionales, como lo puede ser Windows server entre otros, que el soporte es un paquete por separado lo que incrementa los costos dispuestos por la empresa.

# 5. REFERENCIAS BIBLIOGRÁFICAS

- [1] Villada, R. J. L. (2015). Instalación y configuración del software de servidor web (UF1271). (Páginas. 92 – 137). Madrid, ES: IC Editorial. https://elibronet.bibliotecavirtual.unad.edu.co/es/ereader/unad/51181? page=92
- [2] Celaya, L. A. (2014). Cloud: Herramientas para trabajar en la nube. (Páginas. 6 – 84). https://elibronet.bibliotecavirtual.unad.edu.co/es/ereader/unad/56046? page=6
- [3] Patawari, A. (2013). Getting Started with OwnCloud. (Páginas. 20 - 118). Birmingham: https://bibliotecavirtual.unad.edu.co/login?url=http://search .ebscohost.com/login.aspx?direct=true&db=nlebk&AN=62 0016&lang=es&site=edslive&scope=site&ebv=EK&ppid=Page- -20
- [4] Patawari, A. (2013). Getting Started with OwnCloud. (Páginas. 7 - 39). Birmingham: http://bibliotecavirtual.unad.edu.co/login?url=http://search. ebscohost.com/login.aspx?direct=true&db=nlebk&AN=62 0016&lang=es&site=edsive&scope=site&ebv=EB&ppid=pp\_40
- [5] Zofío, J. J. (2013). Aplicaciones web. (Páginas. 205 236). https://elibronet.bibliotecavirtual.unad.edu.co/es/ereader/unad/43262? page=205
- Villada, R. J. L. (2015). Instalación y configuración del software de servidor web (UF1271). (Páginas. 92 – 137). Madrid, ES: IC Editorial. https://elibronet.bibliotecavirtual.unad.edu.co/es/ereader/unad/51181? page=92